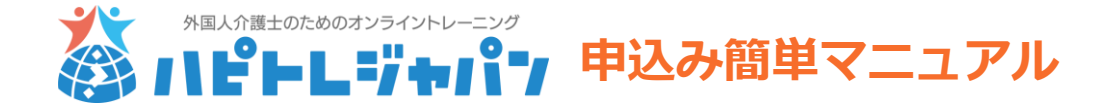

ハピトレジャパンには、2種類の申込み方法があります。

- ・サイトから直接、クレジット払いにする方法
- ・申込書を提出し、銀行振込にする方法
- このマニュアルでは、申込書による申込み方をご案内します。

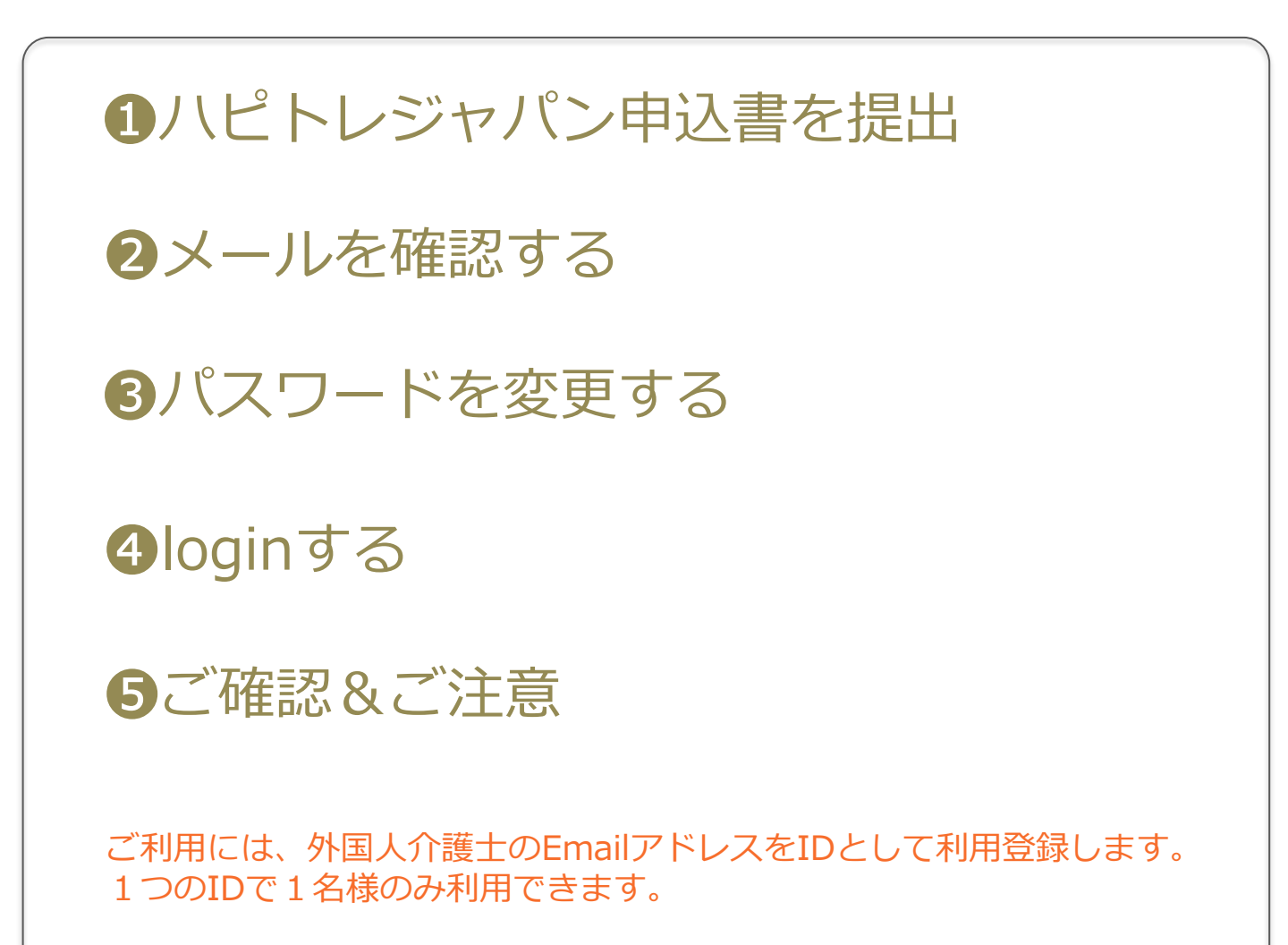

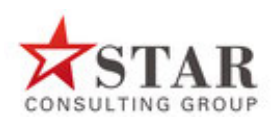

株式会社スターコンサルティンググループ 〒101-0047東京都千代田区神田1-18-13トーハン第5ビル8F TEL:03-6432-4020 FAX:03-6432-4021 E-mail: info@s-cg.co.jp

# ①ハピトレジャパン申込書を提出

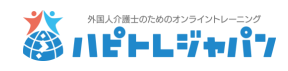

|                               |                                                                                                    | ハビ             | <b>ドレシ</b> | 申込書は<br>https://www.bappytr.ip.から                        |            |             |     |           |                        |
|-------------------------------|----------------------------------------------------------------------------------------------------|----------------|------------|----------------------------------------------------------|------------|-------------|-----|-----------|------------------------|
| 青い部分を全て記入し、お申込みください。 申込 年 月 日 |                                                                                                    |                |            |                                                          |            |             |     |           | バロンロードオススとができます        |
| 利用規約                          | 、および免責                                                                                                    | <b></b> [事項(別紙 | 紙)に同意      | ラフンロートすることがてきよう。<br>記入できましたら、<br>info@s-cg.co.in人お送りください |            |             |     |           |                        |
| □ 利用規約に同意します □免責事項に同意します      |                                                                                                    |                |            |                                                          |            |             |     |           | FAXでも結構です。             |
|                               | 1.1か月分払い¥300(税込) 2か月分一括払いをしたい                                                                                                    |                |            |                                                          |            |             |     | → どちらか片方に |                        |
| ご料金                           | 1つのID(1介護士のみ利用とする)あたりでの利用料となります。<br>銀行振込にて、入金確認の後、利用開始日決定のご連絡をいたします。<br>振込手数料は、お客様ご負担にて、お願いいたします。<br>みずほ銀行 目黒支店(普)1183499株式会社スターコンサルティンググループ |                |            |                                                          |            |             |     |           |                        |
|                               | 1:ベトナム                                                                                                    |                |            |                                                          |            |             |     |           |                        |
| 母国語<br>(1つ選択)                 | 2:ミャンマー(ビルマ語)                                                                                                    |                |            |                                                          |            |             |     |           |                        |
|                               | 3:フィリピン(タガログ語)                                                                                                    |                |            |                                                          |            |             |     |           |                        |
|                               | 4:インドネシア                                                                                                    |                |            |                                                          |            |             |     |           |                        |
|                               | 5:モンゴル                                                                                                    |                |            |                                                          |            |             |     |           |                        |
| 外国人                           |                                                                                                    |                |            |                                                          |            | 国籍          |     |           |                        |
| 介護士名                          |                                                                                                    |                |            |                                                          |            | 訪日歴         | 年   | か月間       |                        |
| フリガナ                          |                                                                                                    |                |            |                                                          |            | 性別          | 男・  | 女         | Emailアドレスが、            |
| <b>-</b>                      |                                                                                                    |                |            |                                                          |            |             |     |           |                        |
|                               | E-mailアドレス<br>※必ず め国                                                                                                    | スにて、利用登        | 録をします。     | いきわるマレ                                                   | じっつ(堆共たじ): | たご記 1 / ださ! | ``` |           | 。                      |
| 条望到田間始日                       |                                                                                                    |                |            |                                                          |            |             |     |           |                        |
|                               |                                                                                                    |                | +          | Л                                                        |            | 太平 经提出 %    |     |           |                        |
| 法人名                           |                                                                                                    |                |            |                                                          |            |             |     |           | LIIIdliでのたりしよ 9        |
| 法人住所                          |                                                                                                    |                |            |                                                          |            |             |     |           |                        |
| 雪託悉号                          | -                                                                                                    |                |            |                                                          |            |             |     |           |                        |
| ご田当ま々                         |                                                                                                    |                |            | 、ご担当者さまEmailへ、                                           |            |             |     |           |                        |
| ご担当部署                         |                                                                                                    |                |            |                                                          |            | 公職          | H,  |           | 利用開始日と初期パス             |
| 役職<br>ご担当の                    |                                                                                                    |                |            |                                                          |            | ~ ~         |     |           | ワードをお送りします             |
| E-mail                        |                                                                                                    |                |            |                                                          |            |             |     |           | お申込書と銀行振込が確認           |
|                               |                                                                                                    |                |            |                                                          |            |             |     |           | できてから3営業日以内に<br>お送りします |
|                               |                                                                                                    |                |            |                                                          |            |             |     |           | 利用開始日前の5日間を設           |
|                               |                                                                                                    |                |            |                                                          |            |             |     |           | 定期間としてご利用いただ           |
|                               |                                                                                                    |                |            |                                                          |            |             |     |           | けます。                   |
|                               |                                                                                                    |                |            |                                                          |            |             |     |           | <b>2</b> ページ以降の設定をして   |
|                               |                                                                                                    |                |            |                                                          |            |             |     |           | く/ころい。                 |

2メールを確認する

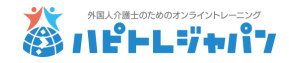

#### 外国人介護士のメールアドレスをご確認ください。 メールソフトにより、「プロモーション」などの受信BOXに入っていることがあります。

## (1)ハピトレジャパンより、2通のメールが届いています。

1通:申込み確認のメール

こちらのIDで申込みがされました/ ハピトレジャパンモンゴル申込み

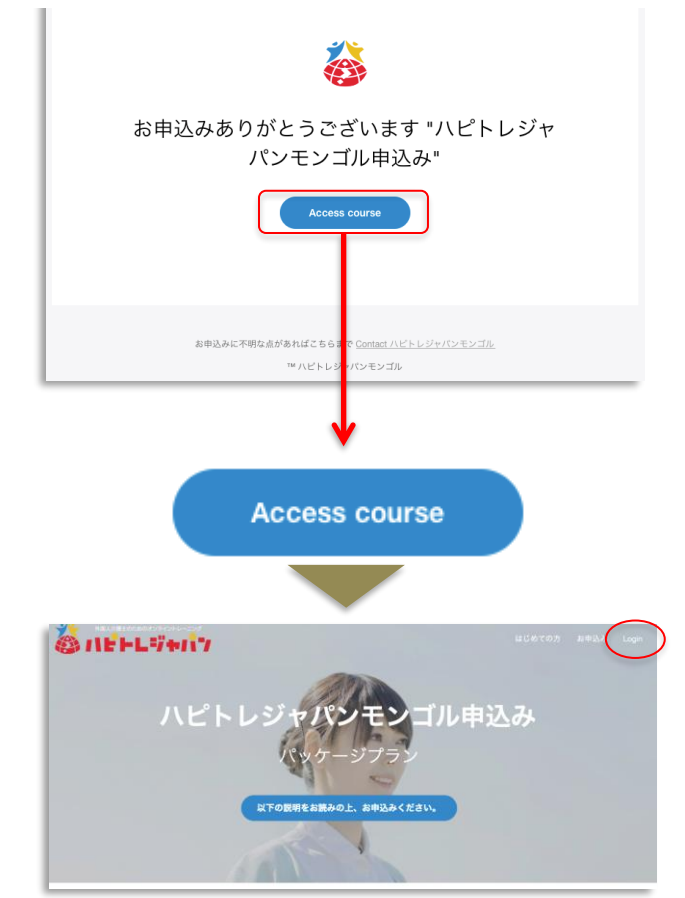

(2) まずは、ID確認のメールから
「このIDでOK」を押して、
次ページの、③パスワードを変更
するへ進んでください。
後日に設定する方は、④loginする
を、設定してください。

2通:ID確認のメール

IDの確認です

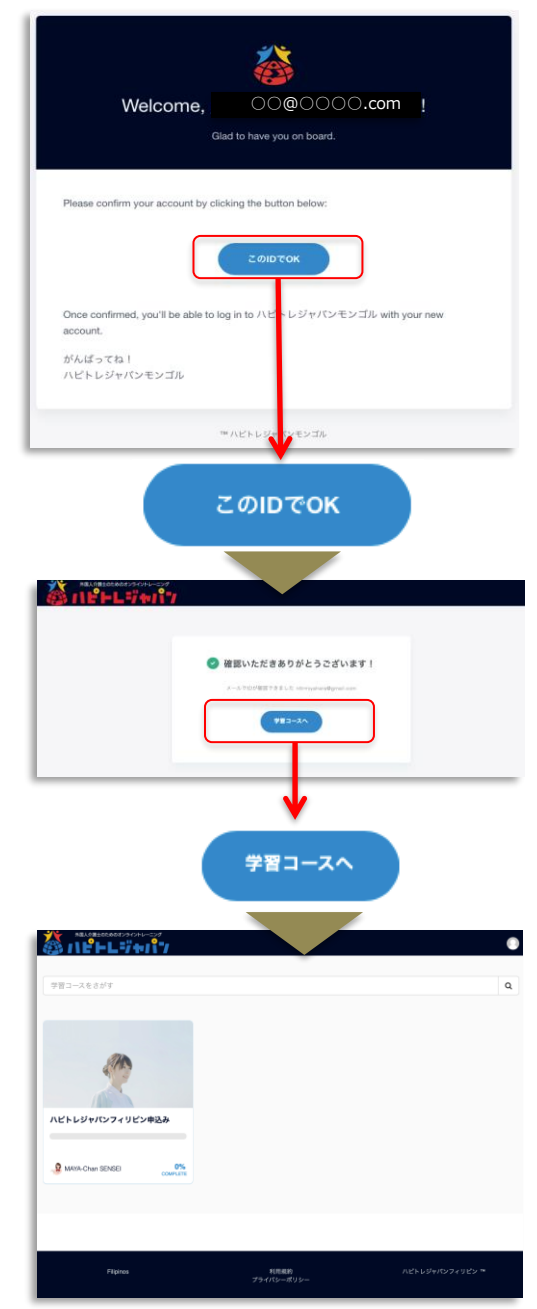

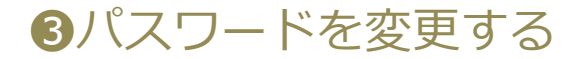

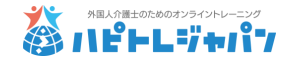

#### お申込時は初期パスワードのままです。 ご自分のパスワードを変更しましょう。

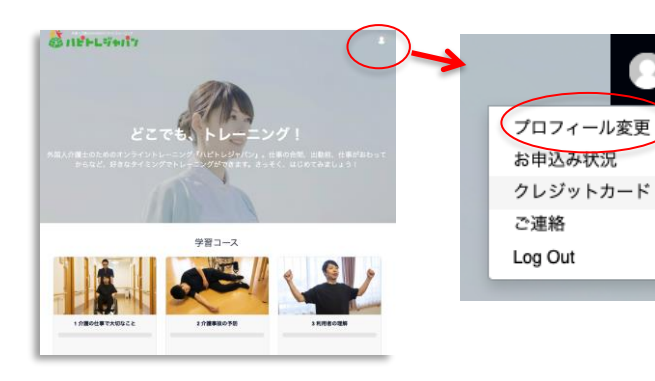

### (3)サイトの右上にある人の形 を押して、「プロフィール変更」 を選びます。

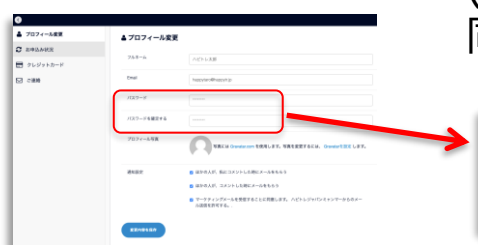

(4) 新しいパスワードを上の段と下の段に 同じものを2回入力してください。

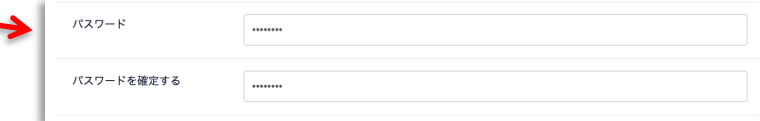

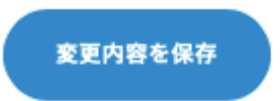

(5)パスワードは必ずメモなどしてください。 下部の青い変更内容保存ボタンを押す

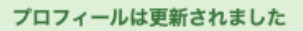

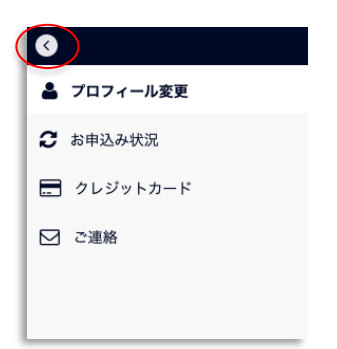

(6)この表示が出たらパスワードの変更が 完了です。 ※パスワードがわからなくなった場合、 お問合せください。

(7)左上の「<」を押して戻ります。

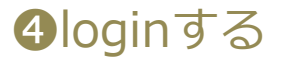

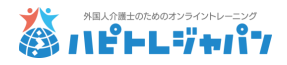

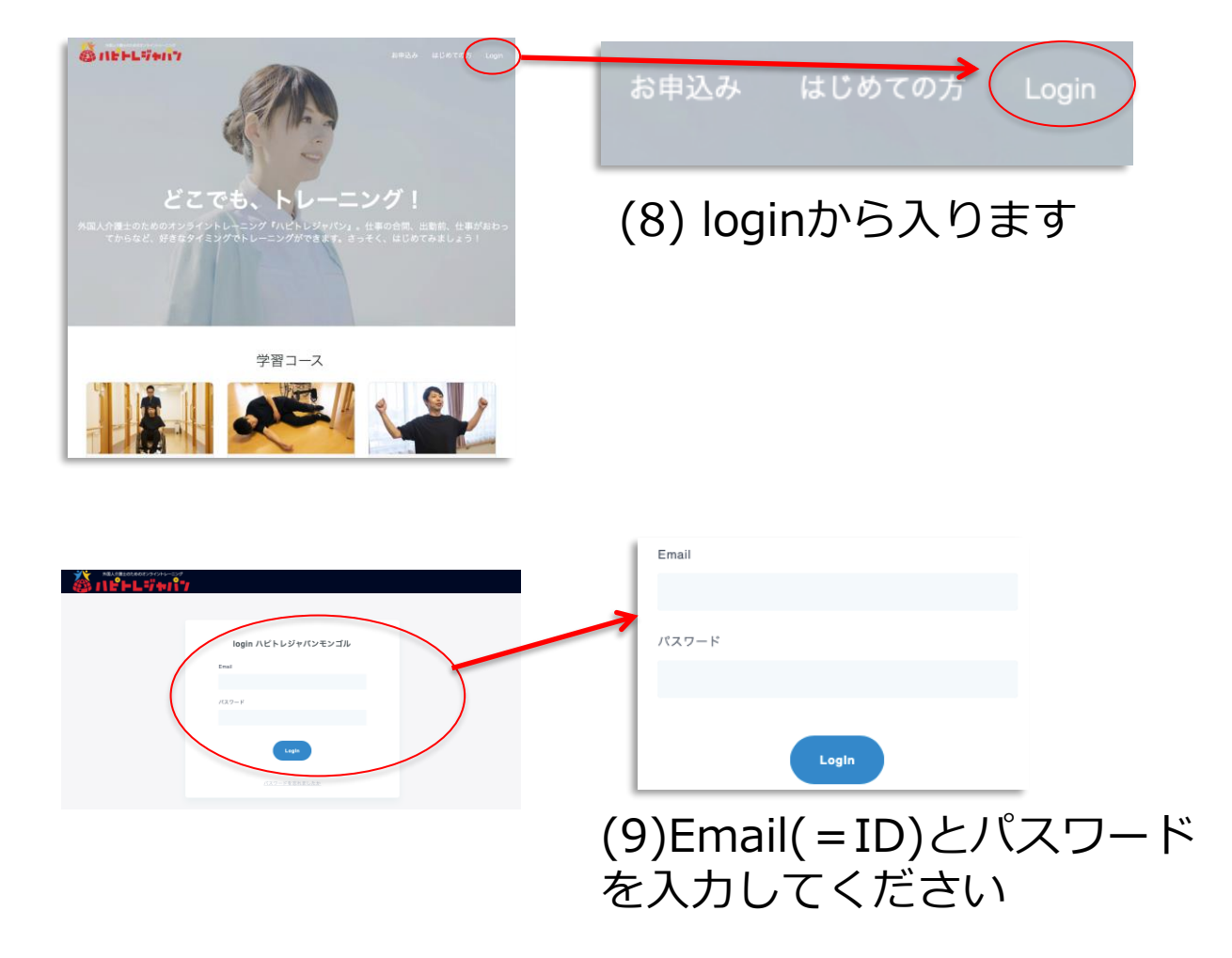

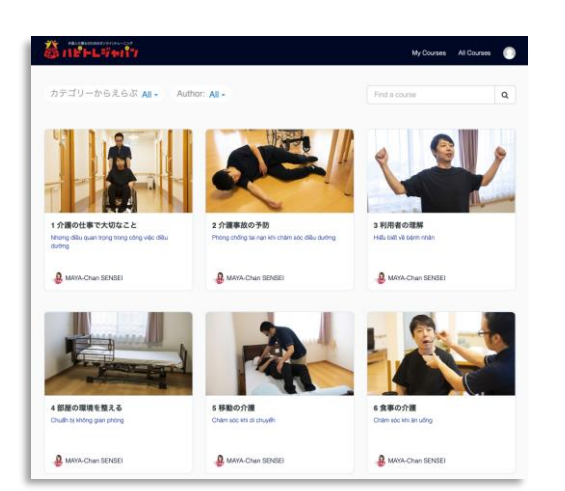

## (10)学習コースが表示されます 学習を1つずつ進めていきます

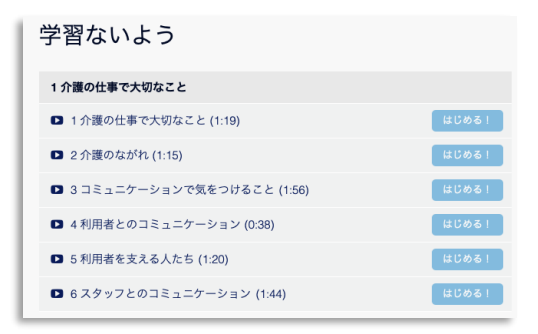

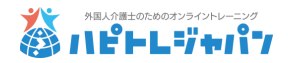

くお申込込みに関して>

※お申込書をメールにて送付してください。 その後、利用料を申込書記載の宛先へ銀行振込みください。 ※外国人介護士のEmailがIDとなります。

<ご利用開始に関して>

※当方にて、お申込書と銀行振込が確認できた後に、 ご担当者さまEmailに、利用開始日と初期パスワードを お送りします。

※利用開始日の前5日間を設定期間としてご利用いた だけるようにします。

当社からは設定期間を見込んで利用開始日を 送りします。ご利用は設定が済めば、設定期間中もご利用いただけます。

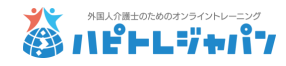

<端末が認証できないとエラーが出た方へ>

※IDの他者利用に対するセキュリティのため、通常と 異なる環境からのアクセスに対して、本人確認の認証を 求めることがあります。 外国人介護士のEmail宛に次のようなメールが届きます。 24時間制限のパスワードが記載されていますので、 これをサイト上に入力して、ご利用ください。

| この端末は認証できません。<br>Confirm this device by entering the code in the email x<br>we sent you.<br>窓証コード | <b>参</b><br>あたらしい端末からのアクセスがあり                                                                                                    |  |  |  |
|---------------------------------------------------------------------------------------------------|----------------------------------------------------------------------------------------------------|--|--|--|
|                                                                                                   | ました。<br>新しい端末からloginしようとしたため、このメールが送られました。この端末を利用するに<br>は、端末で表示されているメッセージに、以下のコードを入力してください。<br>利用しようとしている端末でコードを入力する必要があります。<br>確認コード (24時間有効)<br>NCLAMQ<br>可能です <u>ここをクリック</u> 端末を承認します。<br>loginの方法は、つぎのとおりです。もし、あなたでない場合はお知らせください。 <u>パスワー<br/>ドをリセットする。</u><br>・ 日付: 2019-09-24 09:59:37 UTC<br>・ アクセスポイント*: Tokyo, JP<br>・ IPアドレス: 165.100.158.15<br>・ 機種: Chrome Mac OS X<br>アクセスポイントはおおよそのものであり、IPアドレスなどにて推定されます。 |  |  |  |
|                                                                                                   | ™ ハピトレジャパンミャンマー                                                                                                    |  |  |  |